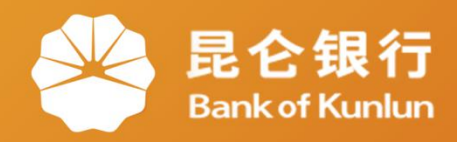

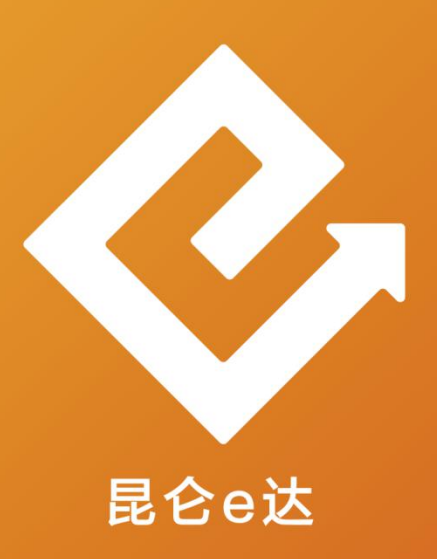

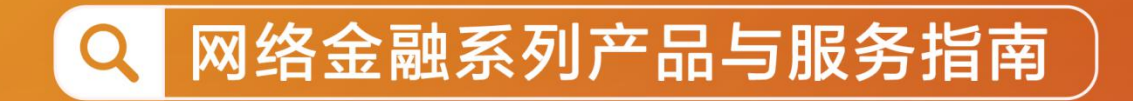

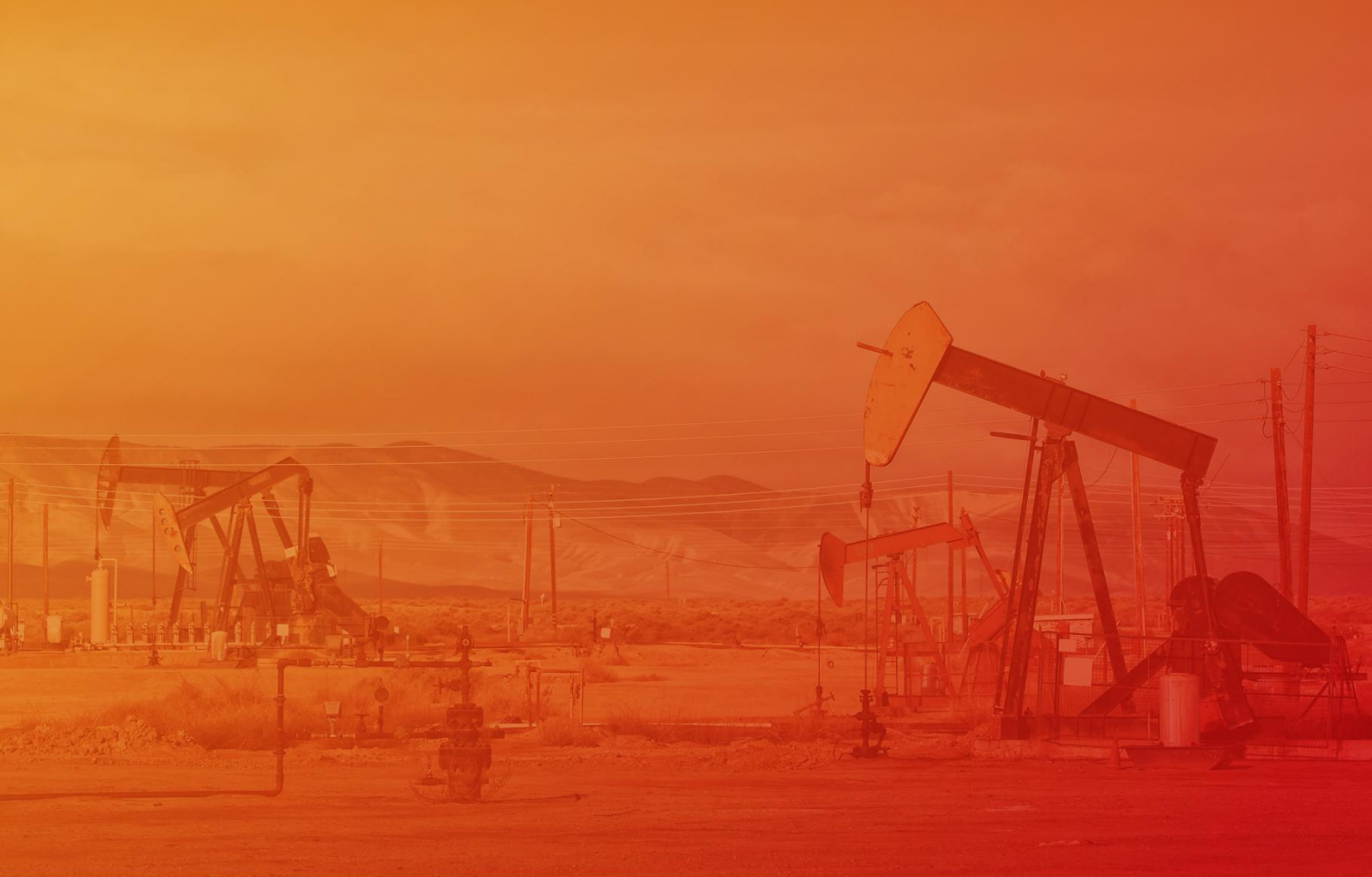

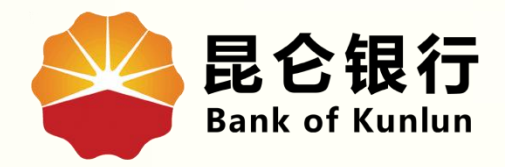

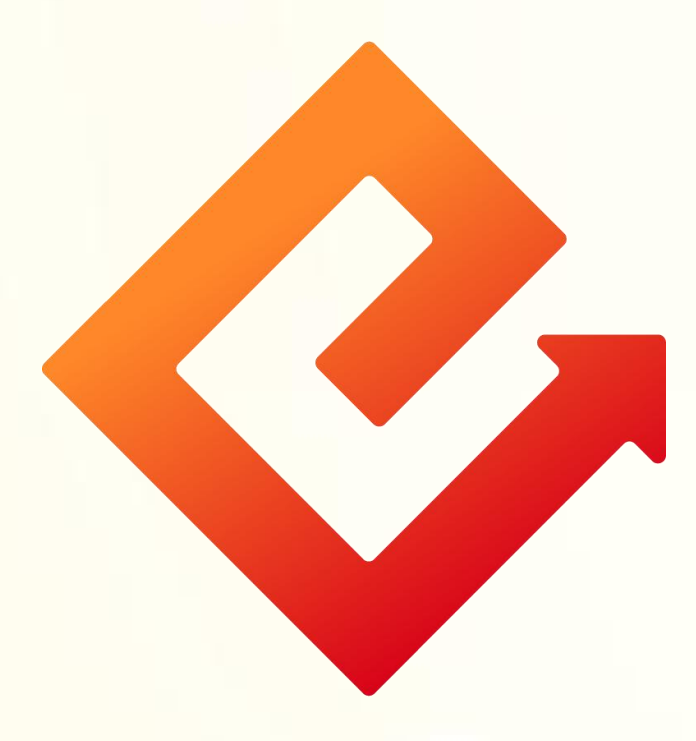

## --手机银行手机号转账

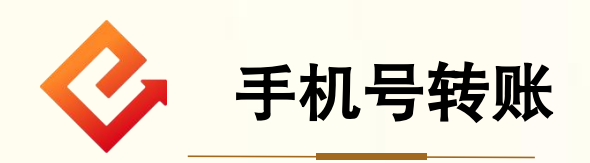

1.功能介绍:此功能可向已签约手机号转账功能的收款 人默认账户进行转账。

2.操作步骤:

(1)登陆手机银行−点击<mark>全部功能−转账支付</mark>−点击手机 号转账。

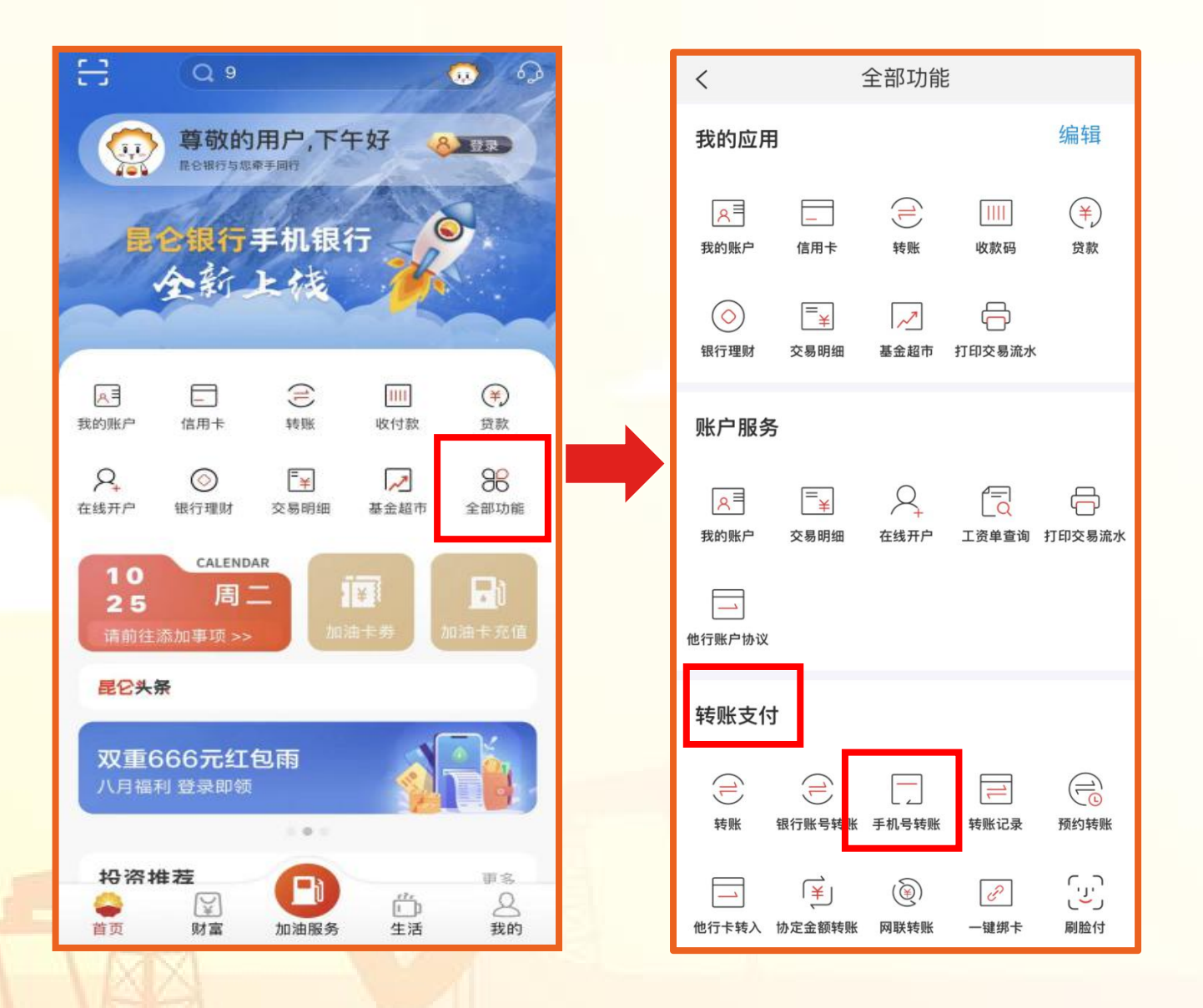

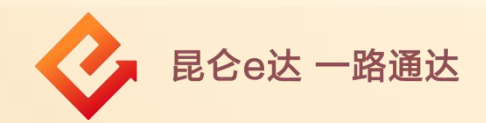

(2)在手机号转账页面-输入收款人手机号、收款人姓名-点击下一步。若该手机号未签约手机号转账业务,则提示"该手机号尚未开通手机号码转账,您可以选择银行账号转账。" 点击取消,当前页面关闭弹窗,或点击"银行账号转账",进入银行账号转账录入页。

| <                                  | 手机号转账                                               | Ð                      |   | <     | 手机号转账                                 | Q         |   |
|------------------------------------|-----------------------------------------------------|------------------------|---|-------|---------------------------------------|-----------|---|
| 收款人                                |                                                     |                        |   | 收款人   |                                       |           |   |
| 手机号                                | 请输入收款人手机                                            | 机号码 🙎                  |   | 手机号   | 133                                   | 3333333 🗵 |   |
| 收款人姓名                              | 请输入收款人                                              | 真实姓名                   |   | 收款人姓名 |                                       | 王某某       |   |
| 温馨提示:                              |                                                     |                        |   | 連聯根示: | 下一步                                   |           |   |
| 活了。186页显文:<br>播、电话、短信等<br>诈骗。请到合法] | 车,南切轻信哈兰八通过网络喷<br>等方式进行的诱导性"投资理财"<br>正规金融机构办理投资理财业务 | 》九44、旦<br>[推荐,谨防<br>5。 |   | 该手机号尚 | <b>温馨提示</b><br>未开通手机号码转账,<br>择银行账号转账。 | 您可以选      |   |
|                                    |                                                     |                        |   | 取消    | 银行                                    | 账号转账      |   |
|                                    |                                                     |                        |   |       |                                       |           |   |
|                                    |                                                     |                        | - |       |                                       |           |   |
|                                    |                                                     |                        |   |       |                                       |           |   |
|                                    | 我的手机号转账设置                                           |                        |   |       |                                       |           |   |
| INTER                              |                                                     |                        |   |       |                                       |           |   |
|                                    |                                                     |                        |   |       |                                       |           |   |
|                                    |                                                     |                        |   |       | <b>Л.</b> 5                           | 。<br>伦e达一 | 攺 |

(3)已签约则进入手机号转账录入页。点击**付款账户,**选择 本人名下账户转账。

(4) 输入转账金额-如有需要可填写附言或通知收款人-点击 下一步。

| <                             | 手机号转账                             | Ø               |
|-------------------------------|-----------------------------------|-----------------|
| 收款人                           |                                   |                 |
| 手机号                           | 请输入收款人手                           | 机号码 🗐           |
| 收款人姓名                         | 请输入收款ノ                            | 人真实姓名           |
|                               | 下一步                               |                 |
| 温馨提示:<br>为了您的资金安全<br>播、电话、短信等 | 全,请勿轻信陌生人通过网络职<br>等方式进行的诱导性"投资理财" | 卯天群、直<br>"推荐,谨防 |
| 诈骗。请到合法」                      | L规金融机构办埋投资埋财业务                    | <del>ک</del> .  |
|                               |                                   |                 |
|                               |                                   |                 |
|                               |                                   |                 |
|                               |                                   |                 |
|                               |                                   |                 |
|                               |                                   |                 |
|                               | 我的手机号转账设置                         |                 |
|                               |                                   |                 |

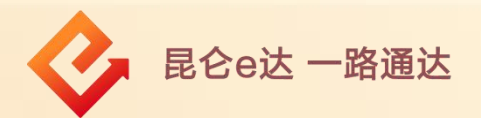

(5) 在手机号转账页面-点击获取验证码-输入短信验证码、 交易密码-点击确定。

(6) 交易成功-可点击完成或再转一笔。

## 注意事项:

交易成功后可选择查看<mark>转账记录和电子回单</mark>。

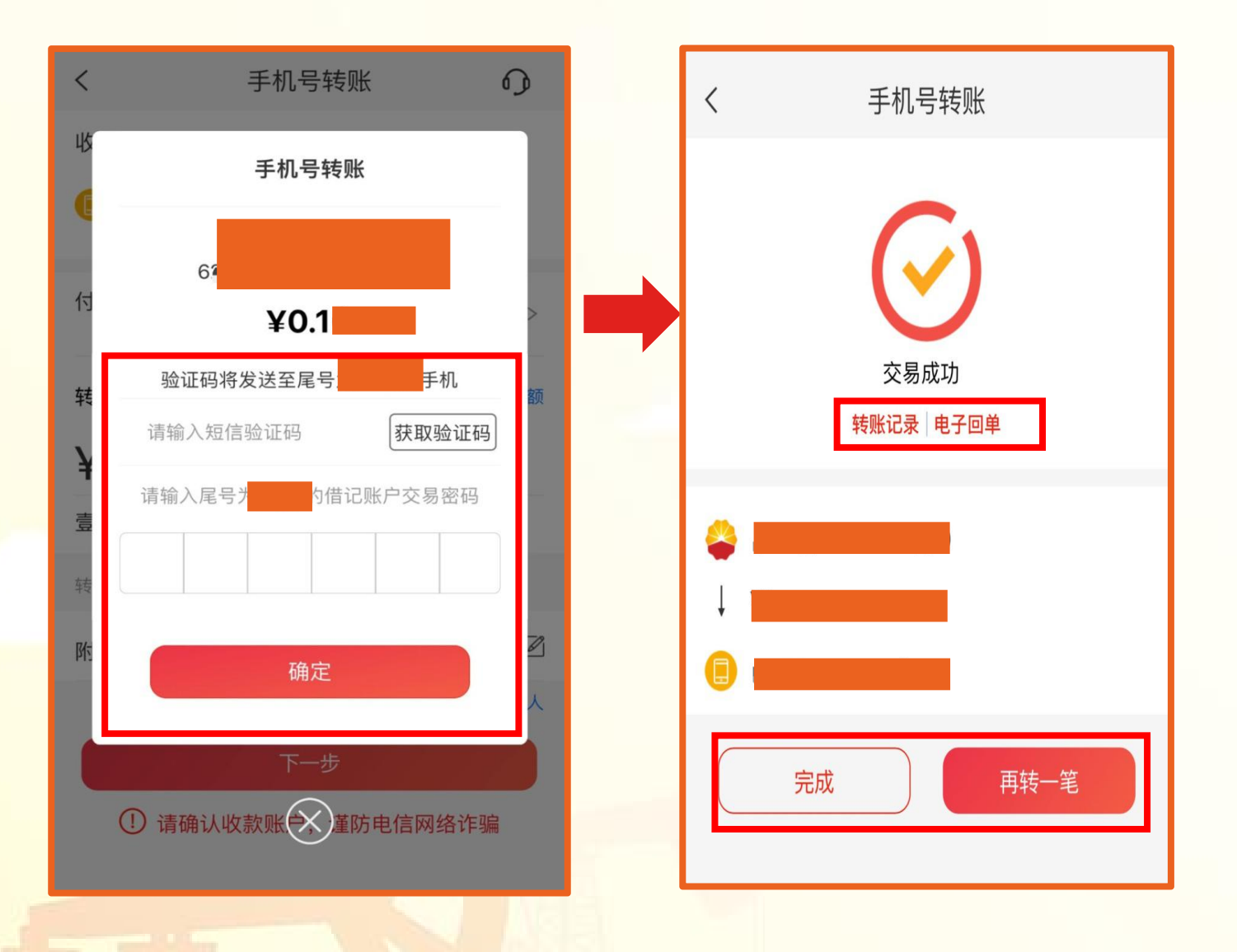

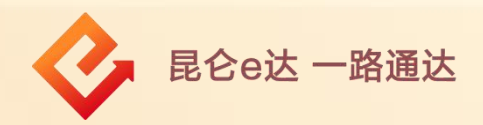

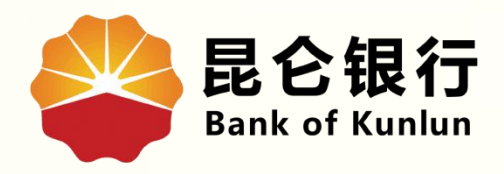

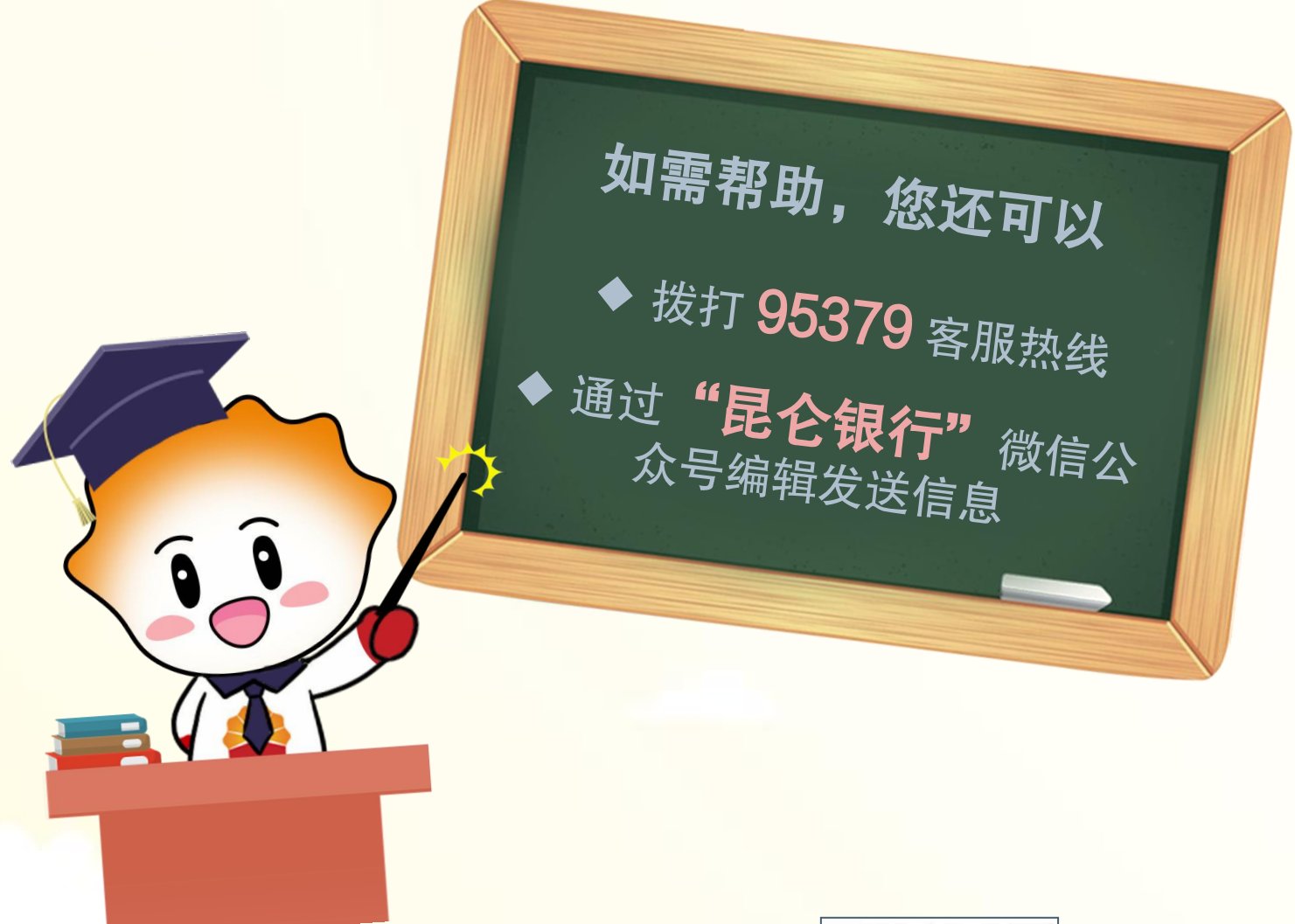

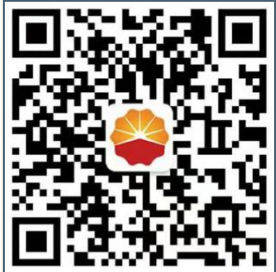

扫码关注

## 昆仑银行微信公众号

运营服务中心远程金融中心制